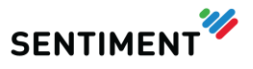

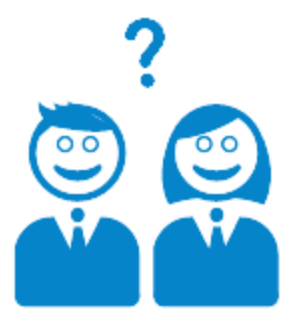

## Sentiment Date Sharing Step-by-Step Guide

V4.1.4 – February 2015

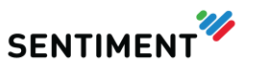

## **DATA SHARING**

Click on the 'Admin' button 🔅 in the top-right of the Sentiment app and select Data sharing from the left menu bar.

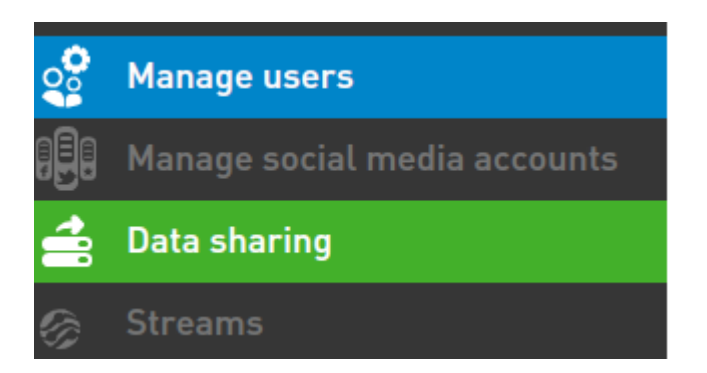

This page allows the sharing of any Projects or streams saved in the application to any user account. A list is displayed at the bottom of the page which can be exported via the CSV button located below the list.

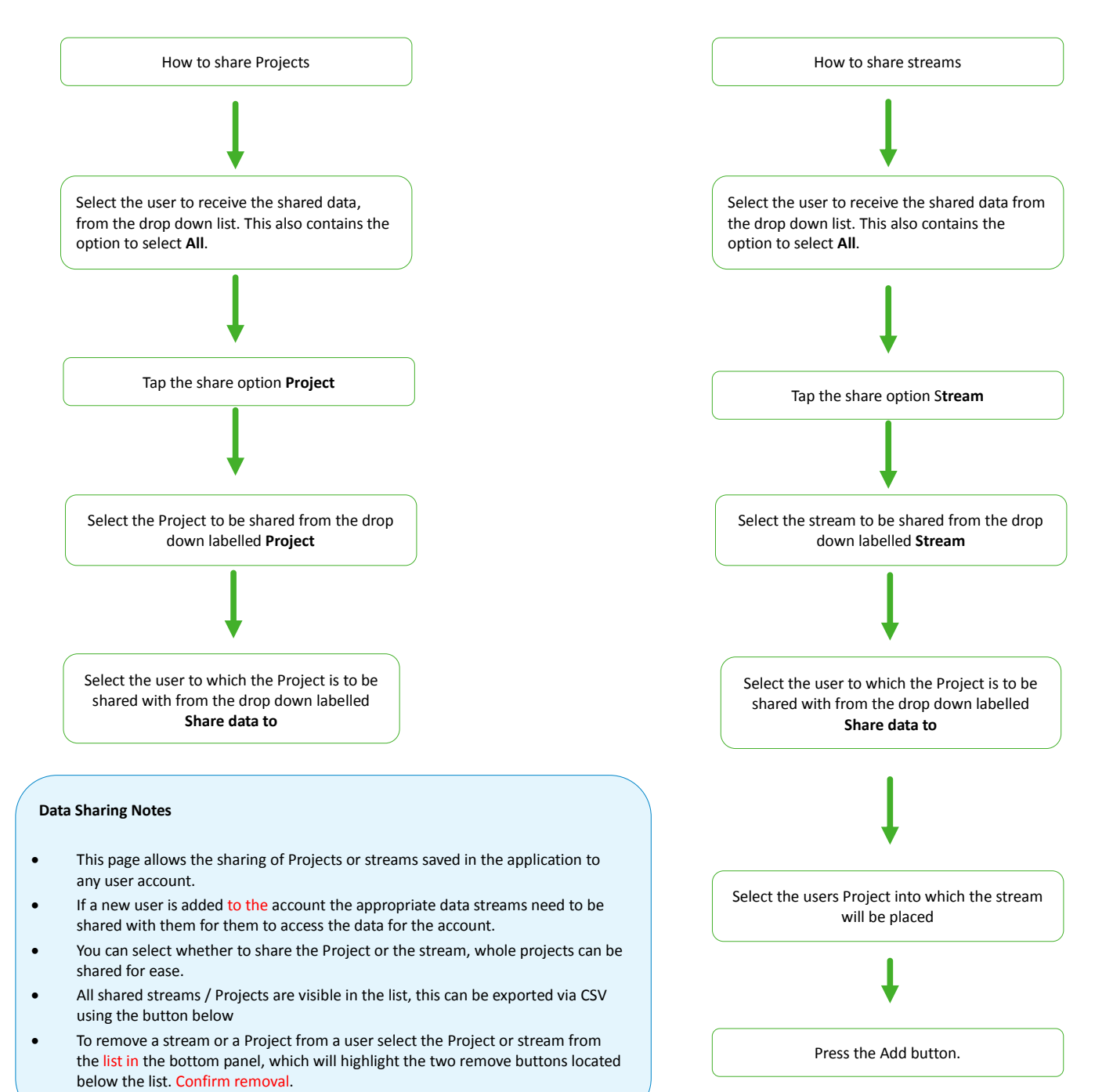